# Contents

| Consulting Overview |
|---------------------|
|---------------------|

Boston College

ConsultingSection Atnput Form(Required)

# ConsultingSectionB: Attachments(Optional)

#### Appearance

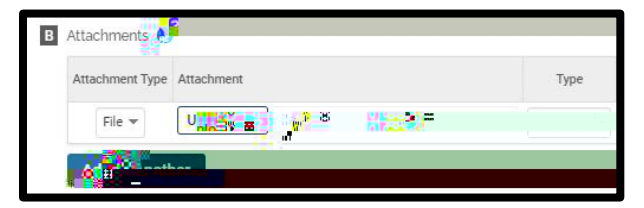

OR

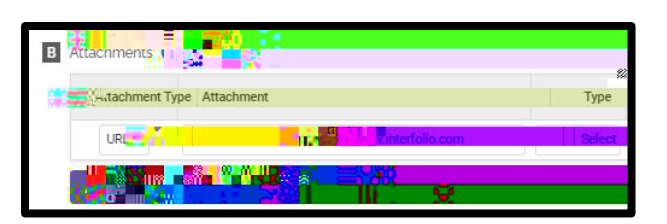

### Editing

Optional: You can upload file attachments or provide a URL to a website relevant to your Consulting.

## Tagging a Consultin Agentivity with a Semester and Year

For each Consulting activity, you must tag it with a start and end semester and year. This is how it is pulled into your Faculty Annual Report (e.g., a Consulting activity tagged Fall 2018 through Spring 2022 will show up in your 2018, 2019, 2020, 2021, and 2022 FARs).

| Etart Compatert | -2. แก่อนิแลอกกา         |  |
|-----------------|--------------------------|--|
|                 | Local Constant Compotent |  |
|                 |                          |  |